## Resumo das instruções de operação **Waterpilot FMX21**

Medição de nível hidrostático 4 a 20 mA HART

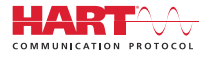

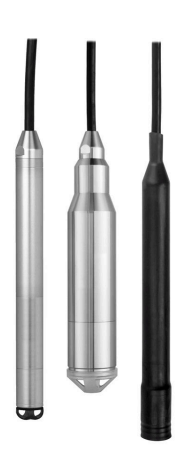

Esse é o resumo das instruções de operação; mas ele não substitui as Instruções de operação relativas ao equipamento.

As informações detalhadas sobre o equipamento podem ser encontradas nas Instruções de operação em outras documentações:

Disponível para todos as versões de equipamento através de:

- Internet: www.endress.com/deviceviewer
- Smart phone/tablet: Endress+Hauser Operations App

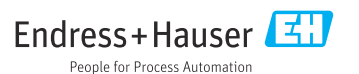

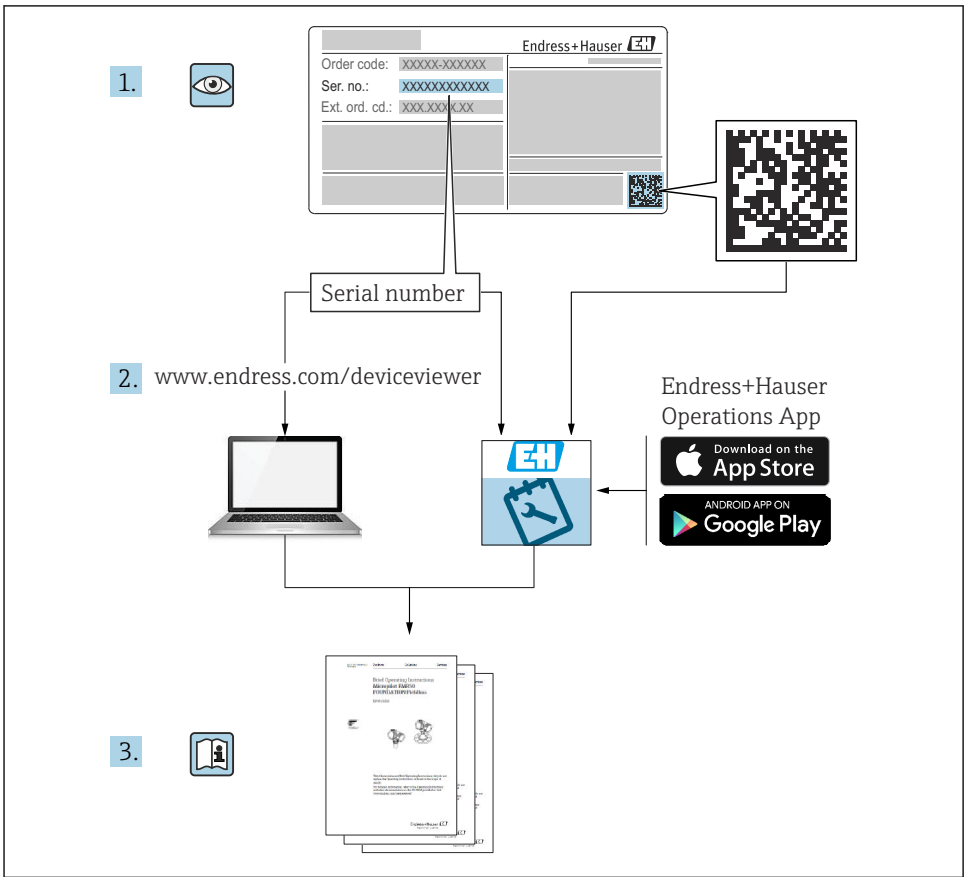

A0023555

## Sumário

| 1          | Sobre este documento                                                                                                    | 4        |
|------------|----------------------------------------------------------------------------------------------------|----------|
| 1.1        | Funcão do documento                                                                                                    | 4        |
| 1.2        | Símbolos                                                                                                    | 4        |
| 1.3        | Documentação                                                                                                    | 6        |
| 1.4        | Marcas registradas                                                                                                    | 6        |
| 1.5        | Termos e abreviações                                                                                                    | 7        |
| 1.6        | Cálculo do turn down                                                                                                    | 8        |
| 2          | Instruções básicas de segurança                                                                                                    | 9        |
| 21         | Energificações para a equine                                                                                                    | ģ        |
| 2.1        | Iso indicado                                                                                                    | ģ        |
| 2.3        | Segurado local de trabalho                                                                                                    | ģ        |
| 2.4        | Segurança do oberação                                                                                                    | 9        |
| 2.5        | Segurança do produto                                                                                                    | 10       |
| 3          | Recebimento e identificação do produto                                                                                                    | 0        |
| 31         | Province - Andrew State - Province - Provinc | 10       |
| 3.2        | dentificação do produto                                                                                                    | 11       |
| 3.3        | Friguetas de identificação                                                                                                    | 11       |
| 3.4        | Identificação do tipo de sensor                                                                                                    | 12       |
| 3.5        | Armazenamento e transporte                                                                                                    | 13       |
|            | I                                                                                                    |          |
| 4          | Instalação                                                                                                    | 14       |
| 4.1        | Requisitos de instalação                                                                                                    | 14       |
| 4.2        | Instruções de montagem adicionais                                                                                                    | 15       |
| 4.3        | Instalação do Waterpilot com uma oraçãoeira de suspensão                                                                                                    | 10       |
| 4.4        | Instalação do equipamento com um pararuso de montagem do cabo                                                                                                    | 1/<br>10 |
| 4.5        | Instalação da tanganicas comporto do temporaturo TMT72, com caizo do terminal                                                                                                    | 10<br>10 |
| 4.0        | Instanção o cabo no involução em campo DIA15                                                                                                    | 1)<br>71 |
| 4.7        | Marração do cabo                                                                                                    | 21       |
| 4.9        | Verificação pós-instalação                                                                                                    | 22       |
| 5          | Conovão alótrico                                                                                                    | 20       |
| <b>)</b>   |                                                                                                    | 2        |
| 5.1        | Conexao do equipamento                                                                                                    | 23       |
| 5.2        | Iensao de alimentação                                                                                                    | 28       |
| D.5<br>E / | Especificações de cabo                                                                                                    | 20       |
| 5.5        | Consumo de congrata                                                                                                    | 29<br>79 |
| 5.6        | Consulto de unidade de medição                                                                                                    | 29<br>79 |
| 5.7        | Varificação nás conexão                                                                                                    | 31       |
| 2.1        | vernicação pos conexão                                                                                                    |          |
| 6          | Opções de operação                                                                                                    | 31       |
| 6.1        | Visão geral das opções de operação                                                                                                    | 31       |
| 6.2        | Conceito de operação                                                                                                    | 32       |
| 7          | Comissionamento                                                                                                    | 12       |
| 71         |                                                                                                    | 22       |
| 7.1        | Venintação da função<br>Dechlaqueio (Aloqueio da configuração                                                                                                    | 22       |
| 73         | Comissionamento                                                                                                    | 22       |
| 7.4        | Comissionamiento                                                                                                    | 33       |
| 7.5        | Selecionar a unidade de engenharia de pressão                                                                                                    | 34       |
| 7.6        | Aiuste de posição                                                                                                    | 35       |
| 7.7        | Configuração do amortecimento                                                                                                    | 36       |
| 7.8        | Ajustando a medição de nível                                                                                                    | 37       |
| 7.9        | Linearização                                                                                                    | 40       |
| 7.10       | Operação e configurações através do RIA15                                                                                                    | 40       |
|            |                                                                                                    |          |

## 1 Sobre este documento

## 1.1 Função do documento

O Resumo das instruções de operação contém todas as informações essenciais desde o recebimento até o comissionamento inicial.

#### 1.2 Símbolos

#### 1.2.1 Símbolos de segurança

#### A PERIGO

Este símbolo alerta sobre uma situação perigosa. Se esta situação não for evitada, poderão ocorrer ferimentos sérios ou fatais.

#### ATENÇÃO

Este símbolo alerta sobre uma situação perigosa. A falha em evitar esta situação pode resultar em sérios danos ou até morte.

#### **A** CUIDADO

Este símbolo alerta sobre uma situação perigosa. A falha em evitar esta situação pode resultar em danos pequenos ou médios.

#### AVISO

 $\frown$  .

Este símbolo contém informações sobre procedimentos e outros dados que não resultam em danos pessoais.

#### 1.2.2 Símbolos elétricos

Corrente contínua

Corrente alternada

**C** Corrente contínua e alternada

 $\pm$  Conexão de aterramento

Braçadeira aterrada através de um sistema de aterramento.

#### Aterramento de proteção (PE)

Terminais de terra, que devem ser aterrados antes de estabelecer quaisquer outras conexões. Os terminais de terra são localizados dentro e fora do equipamento.

#### 

Uma conexão que deve ser conectada ao sistema de aterramento da planta: Pode ser uma linha de equalização de potencial ou um sistema de aterramento em estrela, dependendo dos códigos de práticas nacionais ou da própria empresa.

#### 1.2.3 Símbolos da ferramenta

🌒 🥟 Chave de fenda plana

🗣 🎸 Chave de fenda Phillips

🔿 🍻 Chave Allen

🗭 Chave de boca

#### 1.2.4 Símbolos para determinados tipos de informações

#### Permitido

Procedimentos, processos ou ações que são permitidos

#### **V** Preferido

Procedimentos, processos ou ações que são recomendados

#### 🔀 Proibido

Procedimentos, processos ou ações que são proibidos

#### 🚹 Dica

Indica informação adicional

#### 

Consulte a documentação

Consulte a página

# Referência ao gráfico

1., 2., 3. Série de etapas

L Resultado de uma etapa

#### ?

Ajuda em casos de problema

# Inspeção visual

#### 1.2.5 Símbolos em gráficos

**1, 2, 3, ...** Números de itens

**1., 2., 3.** Série de etapas

**A, B, C, ...** Visualizações

A-A, B-B, C-C etc. Seções

## 1.3 Documentação

Os seguintes tipos de documentação estão disponíveis na área de downloads do site da Endress+Hauser (www.endress.com/downloads):

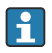

Para uma visão geral do escopo da Documentação Técnica associada, consulte o seguinte:

- *W@M Device Viewer* (www.endress.com/deviceviewer): Insira o número de série da etiqueta de identificação
- Aplicativo de Operações da Endress+Hauser: Insira o número de série da etiqueta de identificação ou escaneie o código de matriz na etiqueta de identificação

#### 1.3.1 Instruções de operação (BA)

#### Seu guia de referência

Essas instruções de operação contêm todas as informações necessárias em várias fases do ciclo de vida do equipamento: desde a identificação do produto, recebimento e armazenamento, até a instalação, conexão, operação e comissionamento, incluindo a localização de falhas, manutenção e descarte.

#### 1.3.2 Instruções de segurança (XA)

Dependendo da aprovação, as seguintes Instruções de segurança (XA) são fornecidas juntamente com o equipamento. Elas são parte integrante das instruções de operação.

A etiqueta de identificação indica as Instruções de segurança (XA) que são relevantes ao equipamento.

#### 1.4 Marcas registradas

#### 1.4.1 GORE-TEX®

Marca registrada de W.L. Gore & Associates, Inc., EUA.

#### 1.4.2 TEFLON®

Marca registrada da DuPont de Nemours & Co., Wilmington, EUA.

#### 1.4.3 HART®

Marca registrada do grupo FieldComm, Austin, EUA

#### 1.4.4 FieldCare®

Marca registrada da Endress+Hauser Process Solutions AG.

#### 1.4.5 DeviceCare®

Marca registrada da Endress+Hauser Process Solutions AG.

#### 1.4.6 iTEMP®

Marca registrada da Endress+Hauser Wetzer GmbH + Co. KG, Nesselwang, D.

## 1.5 Termos e abreviações

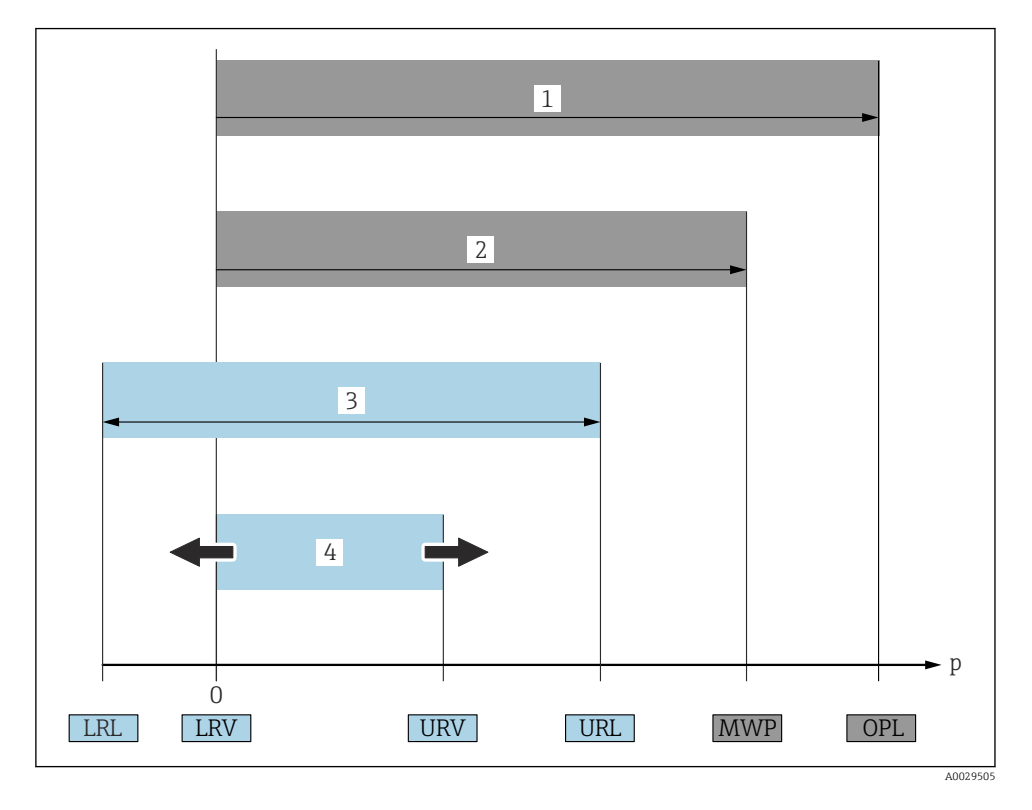

#### • OPL (1)

O OPL (Over Pressure Limit) para os medidores depende do elemento com medição mais baixa, com relação à pressão, dos componentes selecionados, isto é, a conexão do processo deve ser levada em consideração em adição à célula de medição. Observe também a dependência pressão-temperatura.

O OPL pode somente ser aplicado por um período de tempo limitado.

#### MWP (2)

A MWP (Maximum Working Pressure) para os sensores depende do elemento com medição mais baixa, com relação à pressão, dos componentes selecionados, isto é, a conexão do processo deve ser levada em consideração em adição à célula de medição. Observe também a dependência pressão-temperatura.

A MWP pode ser aplicada ao equipamento por período ilimitado.

A MWP também pode ser encontrada na etiqueta de identificação.

#### Faixa de medição máxima do sensor (3)

Span entre LRL e URL. Essa faixa de medição do sensor é equivalente ao span máximo calibrável/ajustável.

#### Span calibrado/ajustado (4)

Span entre LRV e URV. Ajuste de fábrica: O para URL Outros spans calibrados podem ser solicitados como spans customizados.

- p: Pressão
- LRL: Lower range limit
- URL: Upper range limit
- LRV: Lower range value
- URV: Upper range value
- TD (Turn down): Exemplo consulte a seção a seguir
- PE: Polietileno
- FEP: Propileno de etileno fluorado
- PUR: Poliuretano

## 1.6 Cálculo do turn down

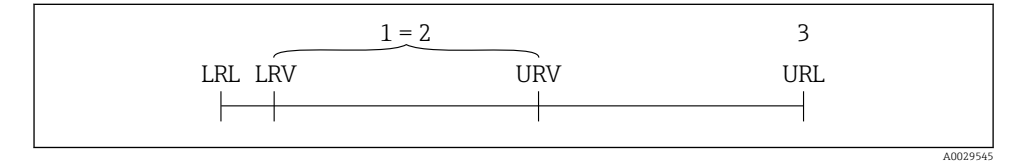

- 1 Span calibrado/ajustado
- 2 Span baseado no ponto zero
- 3 Sensor URL

| Exemplo                                                                                                    |                                                                                                    |  |  |
|----------------------------------------------------------------------------------------------------|----------------------------------------------------------------------------------------------------|--|--|
| <ul> <li>Sensor:10 bar (150 psi)</li> <li>Valor da faixa superior (URL) = 10 bar (150 psi)</li> <li>Turn down (TD):</li> </ul> | <ul> <li>Span calibrado/ajustado: 0 para 5 bar (0 para 75 psi)</li> <li>Valor da faixa inferior (LRV) =0 bar (0 psi)</li> <li>Valor da faixa superior (URV) = 5 bar (75 psi)</li> </ul> |  |  |
| TD = URL                                                                                                    |                                                                                                    |  |  |
| URV - LRV                                                                                                    |                                                                                                    |  |  |
| TD = 10 bar (150 psi) = 2                                                                                                    |                                                                                                    |  |  |
| 5 bar (75 psi) - 0 bar (0 psi)                                                                                                 |                                                                                                    |  |  |
| Neste exemplo, o TD é 2:1.<br>Este span é baseado no ponto zero.                                                               |                                                                                                    |  |  |

## 2 Instruções básicas de segurança

## 2.1 Especificações para a equipe

O pessoal deve preencher as seguintes especificações para suas tarefas:

- Especialistas treinados e qualificados devem ter qualificação relevante para esta função e tarefa específica.
- Os funcionários devem estar autorizados pelo dono/operador da planta.
- ► Os funcionários devem estar familiarizados com as regulamentações nacionais/federais.
- Antes de iniciar o trabalho, funcionários devem ler e entender as instruções no manual e documentação complementar, bem como os certificados (dependendo da aplicação).
- ► Funcionários devem seguir instruções e respeitar as políticas gerais.

## 2.2 Uso indicado

#### 2.2.1 Aplicação e meio

O Waterpilot FMX21 é um sensor de pressão hidrostático para medir o nível de água fresca, água residual e água salgada. A temperatura é medida simultaneamente no caso de versões do sensor com um termômetro de resistência Pt100.

Um transmissor compacto de temperatura opcional converte o sinal Pt100 a um sinal 4 a 20 mA com protocolo HART 6.0 de comunicação digital sobreposto.

#### 2.2.2 Uso incorreto

O fabricante não é responsável por danos causados pelo uso incorreto ou não indicado.

Verificação para casos limítrofes:

Para fluidos especiais e fluidos para limpeza, a Endress+Hauser tem o prazer de oferecer assistência para verificar a resistência a corrosão dos materiais em contato com o fluido, mas não aceita qualquer garantia ou responsabilidade.

## 2.3 Segurança do local de trabalho

Para o trabalho no e com o equipamento:

- Utilize os equipamentos de proteção individual necessários de acordo com as regulamentações federais/nacionais.
- ▶ Desligue a fonte de alimentação antes de realizar a conexão do equipamento.

## 2.4 Segurança da operação

Risco de ferimento!

- ▶ Opere o equipamento em condições técnicas adequadas e apenas em modo seguro.
- ► O operador é responsável pela operação livre de interferências do equipamento.

#### Modificações aos equipamentos

Não são permitidas modificações não autorizadas no equipamento, pois podem causar riscos imprevistos.

► Se realmente for necessário fazer alterações, consulte a Endress+Hauser.

#### Reparos

Para garantir a contínua segurança e confiabilidade da operação:

- ► Faça reparos no equipamento somente se estes forem expressamente permitidos.
- Observe as regulamentações nacionais/federais referentes ao reparo de um equipamento elétrico.
- ► Use somente peças sobressalentes e acessórios originais da Endress+Hauser.

#### Área classificada

Para eliminar o risco para pessoas ou para as instalações quando o equipamento for usado em áreas relacionadas à aprovação (por exemplo, proteção contra explosão, segurança em tanques pressurizados):

- Verifique na etiqueta de identificação se o equipamento pedido pode ser colocado em seu uso intencional na área relacionada à aprovação.
- Observe as especificações na documentação adicional separada que é parte integral destas Instruções.

## 2.5 Segurança do produto

Este medidor foi projetado em conformidade com as boas práticas de engenharia para atender aos requisitos de segurança da tecnologia de ponta, foi testado e deixou a fábrica em condições seguras de operação.

Atende as normas gerais de segurança e aos requisitos legais. Também está em conformidade com as diretrizes da CE listadas na declaração de conformidade da CE específicas do equipamento. A Endress+Hauser confirma este fato fixando a identificação CE no equipamento.

## 3 Recebimento e identificação do produto

## 3.1 Recebimento

Verifique o seguinte durante o recebimento:

□ Os códigos de pedidos na nota de entrega e na etiqueta do produto são idênticos?

□ Os produtos estão intactos?

□ Os dados na etiqueta de identificação correspondem às informações para pedido na nota de remessa?

□ Se necessário (consulte a etiqueta de identificação): as Instruções de segurança ex. XA estão disponíveis?

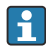

Se uma dessas condições não for atendida, entre em contato com a área de vendas do fabricante.

## 3.2 Identificação do produto

As seguintes opções estão disponíveis para identificação do equipamento:

- Especificações da etiqueta de identificação
- Código estendido com detalhamento dos recursos do equipamento na nota de remessa
- Insira o número de série das etiquetas de identificação com a Visualização do Equipamento W@M

www.endress.com/deviceviewer. Todas as informações sobre o medidor são exibidas juntamente com uma visão geral do escopo da documentação técnica fornecida.

 Insira o número de série na etiqueta de identificação no aplicativo de Operações da Endress+Hauser ou leia o código de matriz 2-D na etiqueta de identificação com o aplicativo de Operações da Endress+Hauser

#### 3.2.1 Endereço do fabricante

Endress+Hauser SE+Co. KG Hauptstraße 1 79689 Maulburg, Alemanha

Endereço da fábrica: veja etiqueta de identificação.

## 3.3 Etiquetas de identificação

#### 3.3.1 Etiquetas de identificação no cabo de extensão

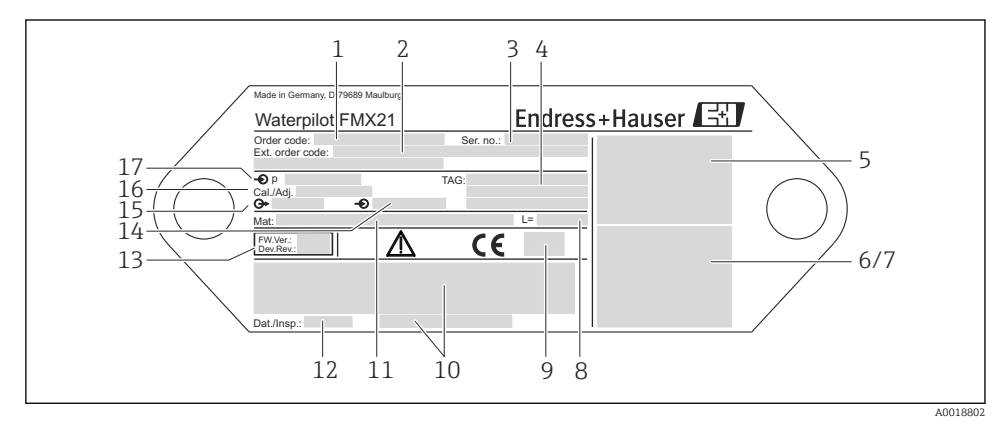

- 1 Código de pedido (encurtado para novo pedido); O significado das letras individuais e dígitos é explicado nos detalhes de confirmação do pedido.
- 2 Número estendido do pedido (completo)
- 3 Número de série (para uma identificação clara)
- 4-17 Consulte as instruções de operação

#### Etiqueta de identificação adicional para equipamentos com aprovação

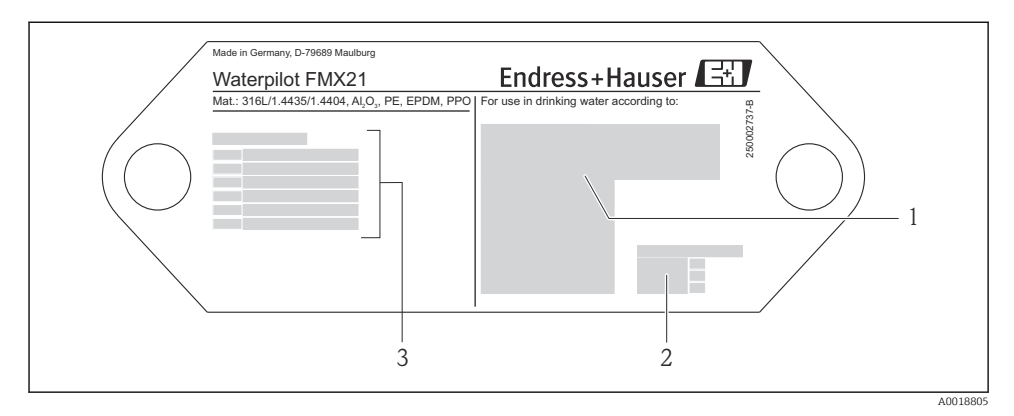

- 1 Símbolo de aprovação (aprovação de água potável)
- 2 Consulte a documentação associada
- 3 Número de aprovação (aprovação marinha)

# 3.3.2 Etiqueta de identificação para equipamentos com diâmetro externo 22 mm (0.87 in) e 42 mm (1.65 in)

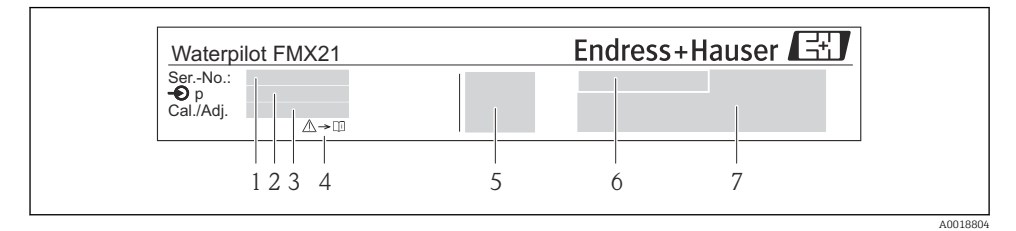

- 1 Número de série
- 2 Faixa de medição nominal
- 3 Faixa de medição selecionada
- 4 Identificação CE ou símbolo de aprovação
- 5 Número do certificado (opcional)
- 6 Texto para aprovação (opcional)
- 7 Referência à documentação

## 3.4 Identificação do tipo de sensor

Com sensores de pressão manométrica ou de pressão absoluta, o parâmetro "Ajuste de pos. zero" é exibido no menu de operação. Com sensores de pressão absoluta, o "Parâmetro de deslocamento de calib. " é exibido no menu de operação.

### 3.5 Armazenamento e transporte

#### 3.5.1 Condições de armazenamento

Use a embalagem original.

Armazene o medidor em condições limpas e secas e proteja-o de danos causados por choques (EN 837-2).

#### Faixa de temperatura de armazenamento

*Equipamento + Pt100 (opcional)* -40 para +80 °C (-40 para +176 °F)

Cabo

(quando montado em uma posição fixa)

- Com PE: -30 para +70 °C (-22 para +158 °F)
- Com FEP: -30 para +80 °C (-22 para +176 °F)
- Com PUR: -40 para +80 °C (-40 para +176 °F)

Caixa do terminal

-40 para +80 °C (-40 para +176 °F)

Transmissor compacto de temperatura TMT72 (opcional)

-40 para +100 °C (-40 para +212 °F)

#### 3.5.2 Transporte do produto ao ponto de medição

#### **A**TENÇÃO

#### Transporte incorreto!

O equipamento ou cabo pode ser danificado, e há um risco de ferimento!

- > Transporte o equipamento de medição na embalagem original.
- Siga as instruções de segurança e condições de transporte para equipamentos com peso acima de 18 kg (39,6 lbs).

## 4 Instalação

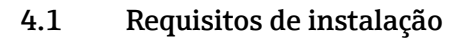

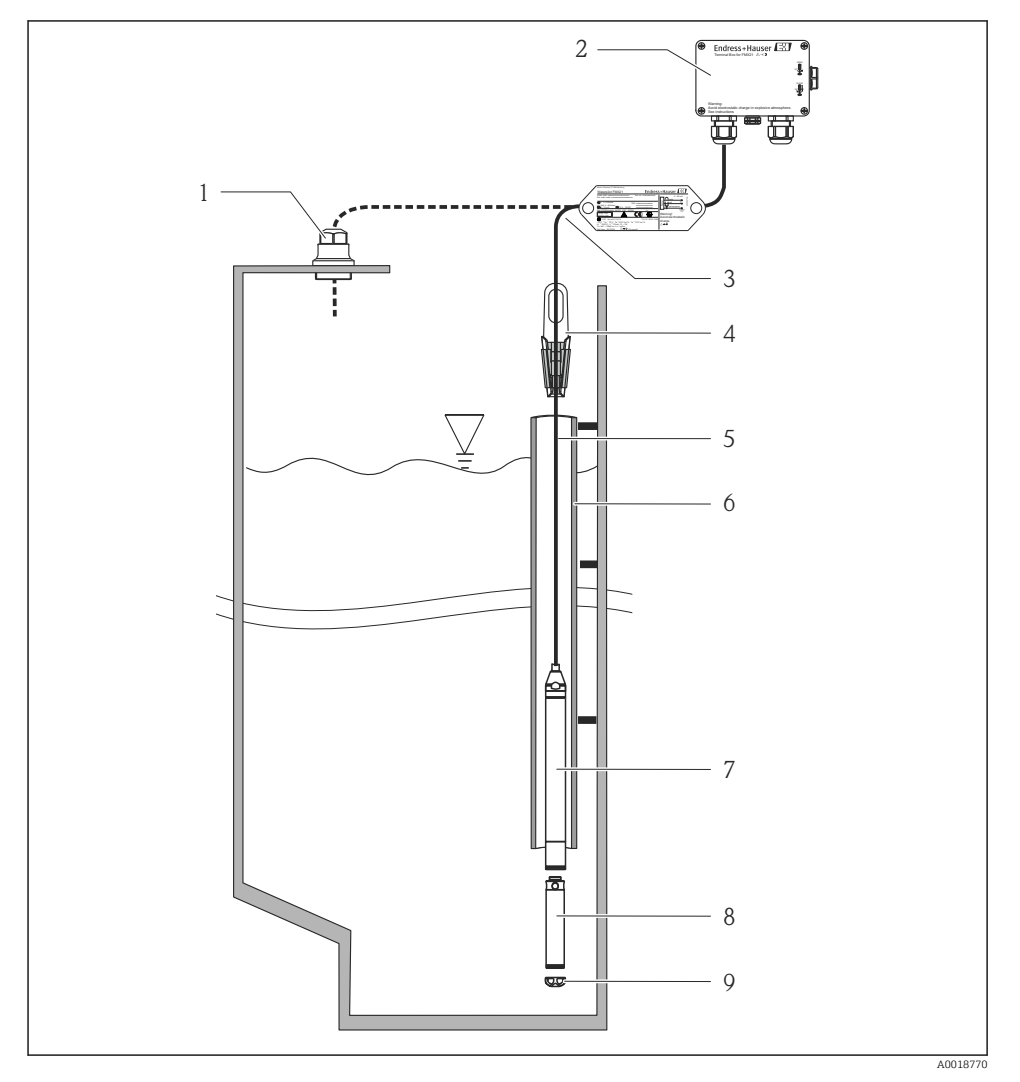

1 Parafuso de montagem do cabo (pode ser solicitado como um acessório)

- 2 Caixa do terminal (pode ser pedida como acessório)
- 3 Raio de curvatura do cabo de extensão 120 mm (4.72 in)
- 4 Braçadeira de suspensão (pode ser solicitada como acessório)
- 5 Cabo de extensão
- 6 Tubo guia

- 7 Equipamento
- 8 Peso adicional pode ser solicitado como um acessório para o equipamento com diâmetro externo de 22 mm (0.87 in) e 29 mm (1.14 in)
- 9 Tampa de proteção

## 4.2 Instruções de montagem adicionais

- Comprimento do cabo
  - Específica do cliente em metros ou pés.
  - Comprimento do cabo limitado quando executar a instalação com o equipamento suspenso livremente com parafuso de montagem do cabo ou braçadeira de montagem, bem como para aprovação FM/CSA: máx. 300 m (984 ft).
- Movimentos literais da sonda de nível pode resultar em erros de medição. Por essa razão, instale a sonda em um ponto distante de vazão e turbulência, ou use um tubo guia. O diâmetro interno do tubo guia deve ser pelo menos 1 mm (0.04 in) superior do que o diâmetro externo do FMX21 selecionado.
- Para evitar danos mecânicos à célula de medição, o equipamento é equipado com uma tampa de proteção.
- O cabo deve terminar em um espaço seco ou caixa do terminal adequada. O terminal da Endress+Hauser é protegido contra umidade e intempéries e é adequado para instalações externas (veja as Instruções de operação para informações adicionais).
- Tolerância do comprimento do cabo: < 5 m (16 ft): ±17.5 mm (0.69 in); > 5 m (16 ft): ±0.2 %
- Se o cabo for encurtado, o filtro no tubo de compensação de pressão deve ser reconectado. A Endress+Hauser oferece um kit de encurtamento de cabos para esse fim (veja as Instruções de Operação para informações adicionais) (documentação SD00552P/00/A6).
- Endress+Hauser recomenda usar um cabo blindado e torcido.
- Em aplicações de construção naval, as medidas são necessárias para restringir a propagação de fogo pelos feixe de cabos.
- O comprimento do cabo de extensão depende do ponto zero do nível pretendido. A altura da tampa de proteção deve ser levada em consideração quando desenhar o layout do ponto de medição. O ponto zero do nível (E) corresponde à posição do diafragma de isolamento do processo. Ponto zero do nível = E; ponta da sonda = L (consulte o seguinte diafragma).

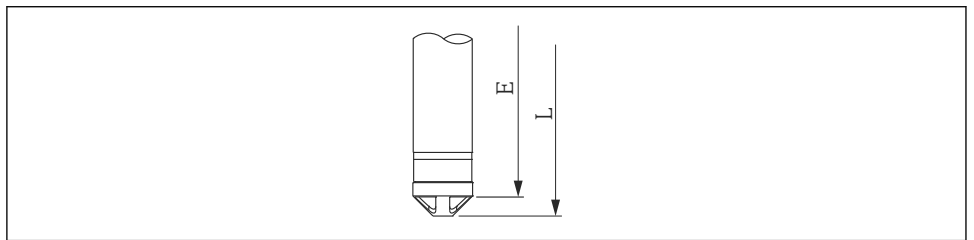

A0026013

## 4.3 Instalação do Waterpilot com uma braçadeira de suspensão

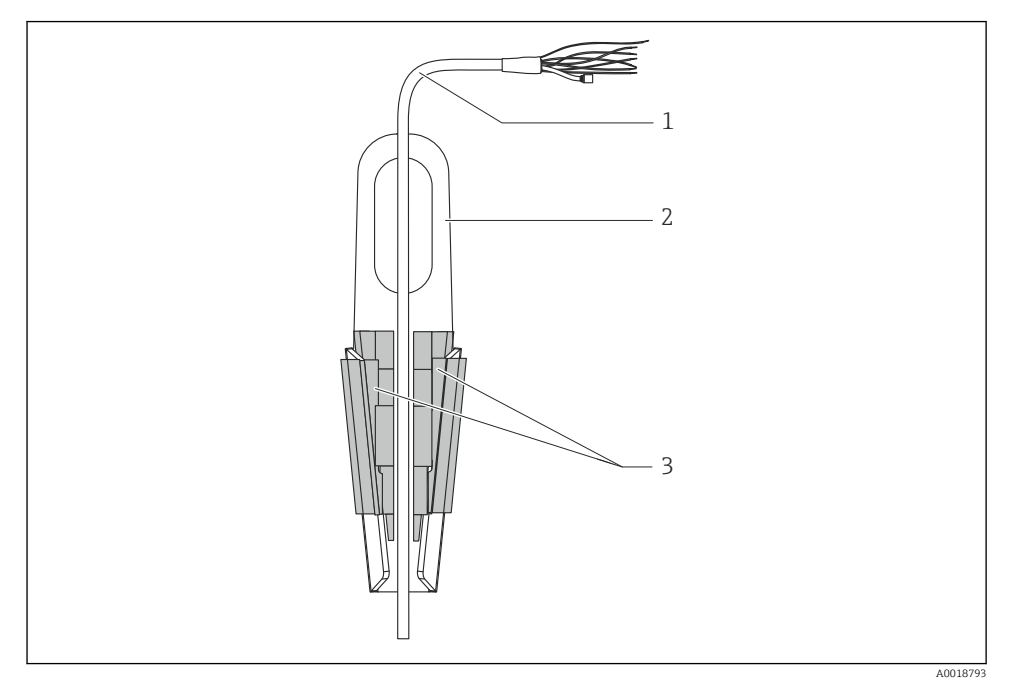

- 1 Cabo de extensão
- 2 Braçadeira de suspensão
- 3 Mordentes

#### 4.3.1 Instalação da braçadeira de suspensão:

- 1. Instale a braçadeira de suspensão (item 2). Leve em consideração o peso do cabo de extensão (item 1) e do equipamento ao selecionar o ponto de fixação.
- 2. Empurre para cima os mordentes (item 3). Posicione o cabo de extensão (item 1) entre os mordentes, conforme mostrado no gráfico.
- 3. Prenda o cabo de extensão (item 1) em posição e empurre os mordentes (item 3) de volta para baixo. Bata levemente nos mordentes por cima para colocá-los no lugar.

# 4.4 Instalação do equipamento com um parafuso de montagem do cabo

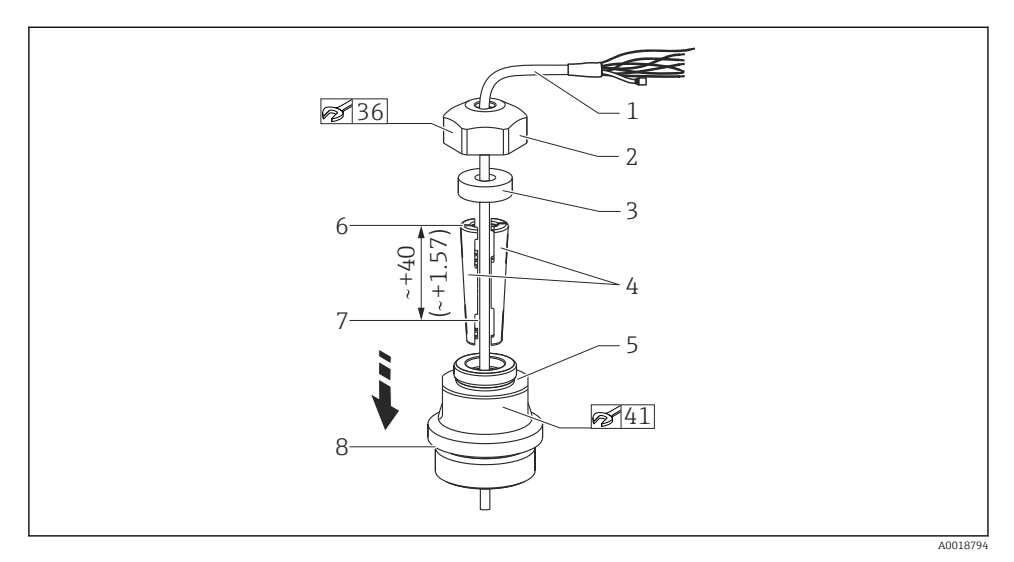

🖻 1 Ilustrado com rosca G 1½". Unidade de medida mm (in)

- 1 Cabo de extensão
- 2 Tampa para o parafuso de montagem do cabo
- 3 Anel de vedação
- 4 Luvas da braçadeira
- 5 Adaptador para o parafuso de montagem do cabo
- 6 Borda superior da luva da braçadeira
- 7 Comprimento desejado do cabo de extensão e sonda Waterpilot antes da montagem
- 8 Após a montagem, o item 7 é localizado próximo ao parafuso de montagem com rosca G 1½": altura da superfície de vedação do adaptador ou altura da rosca NPT 1½" do corte da rosca do adaptador

Se você quer abaixar a sonda de nível até uma certa profundidade, posicione a borda superior da luva da braçadeira 40 mm (4.57 in) mais alta do que a profundidade necessária. Pressione o cabo de extensão e a luva da braçadeira no adaptador conforme descrito na Etapa 6 da seção seguinte.

#### 4.4.1 Instalação do parafuso de montagem do cabo com rosca G 1½" ou NPT 1½":

- 1. Marque o comprimento desejado do cabo de extensão no cabo de extensão.
- 2. Insira a sonda pelo diafragma de medição e cuidadosamente abaixe no cabo de extensão. Instale o cabo de extensão para evitar que ele deslize.
- **3.** Deslize o adaptador (item 5) sobre o cabo de extensão e parafuse-o firmemente no diafragma de medição.
- **4.** Deslize o anel de vedação (item 3) e a tampa (item 2) sobre o cabo, por cima. Pressione o anel de vedação na tampa.

- 5. Posicione as luvas da braçadeira (item 4) ao redor do cabo de extensão (item 1) na posição marcada, conforme ilustrado no gráfico.
- 6. Deslize o cabo de extensão com as luvas da braçadeira (item 4) no adaptador (item 5)
- 7. Instale a tampa (item 2) com o anel de vedação (item 3) sobre o adaptador (item 5) e parafuse firmemente junto com o adaptador.

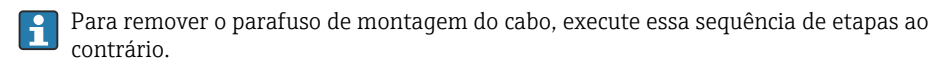

#### **A**CUIDADO

#### Risco de ferimentos!

▶ Use apenas em recipientes despressurizados.

## 4.5 Instalação da caixa do terminal

A caixa do terminal opcional é montada usando quatro parafusos (M4). Para dimensões da caixa de terminal, consulte as Informações técnicas

# 4.6 Instalação do transmissor compacto de temperatura TMT72 com caixa do terminal

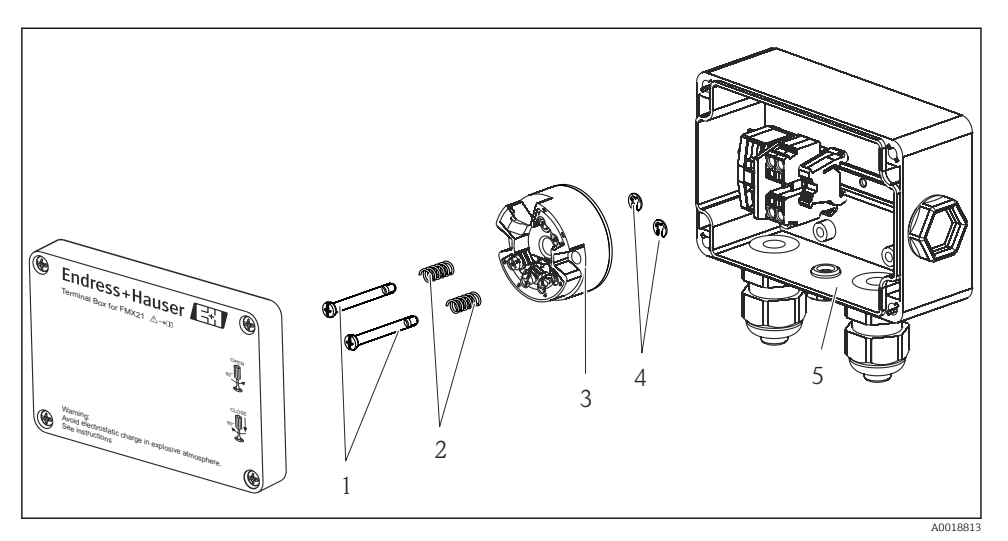

- 1 Parafusos de fixação
- 2 Molas de montagem
- 3 Transmissor compacto de temperatura TMT72
- 4 Anéis trava
- 5 Caixa do terminal

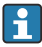

Apenas abra a caixa do terminal com uma chave de fenda.

#### **A**TENÇÃO

#### Perigo de explosão!

▶ O TMT72 não é projetado para uso em áreas classificadas.

#### 4.6.1 Montagem do transmissor compacto de temperatura:

- **1.** Guie os parafusos de montagem (item 1) com as molas de montagem (item 2) pela furação do transmissor compacto de temperatura (item 3)
- 2. Prenda os parafusos de montagem com os anéis de metais (item 4). Anéis de metais, parafusos de montagem e molas estão inclusos no escopo de entrega para o transmissor compacto de temperatura.
- **3.** Parafuse o transmissor compacto de temperatura no invólucro de campo firmemente. (Largura máx. da lâmina da chave de fenda 6 mm (0.24 in))

#### AVISO

#### Evite danos ao transmissor compacto de temperatura.

▶ Não aperte o parafuso de montagem excessivamente.

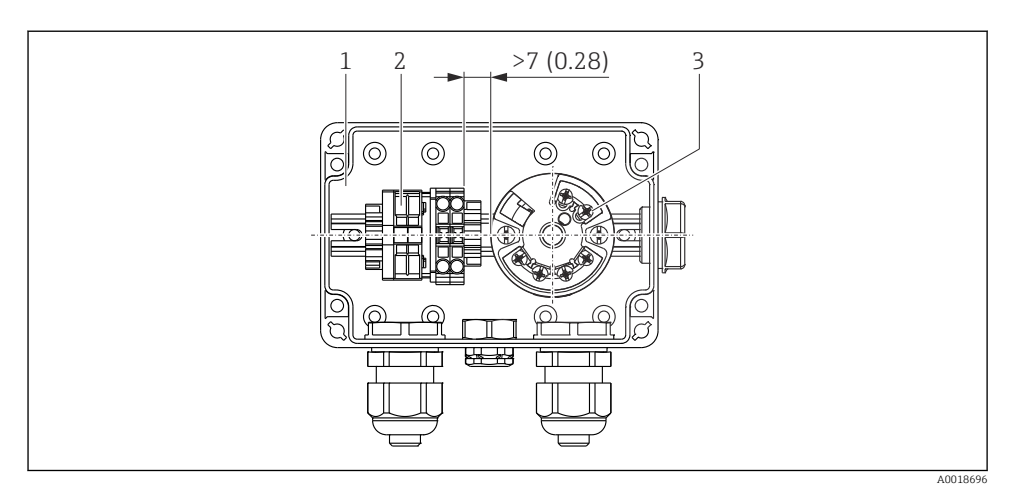

Unidade de medida mm (in)

- 1 Caixa do terminal
- 2 Régua de terminais
- *3* Transmissor compacto de temperatura TMT72

#### AVISO

#### Conexão incorreta!

Uma distância de > 7 mm (28 in) deve ser mantida entre a régua de terminais e o transmissor compacto de temperatura TMT72.

#### 4.7 Inserindo o cabo no invólucro em campo RIA15

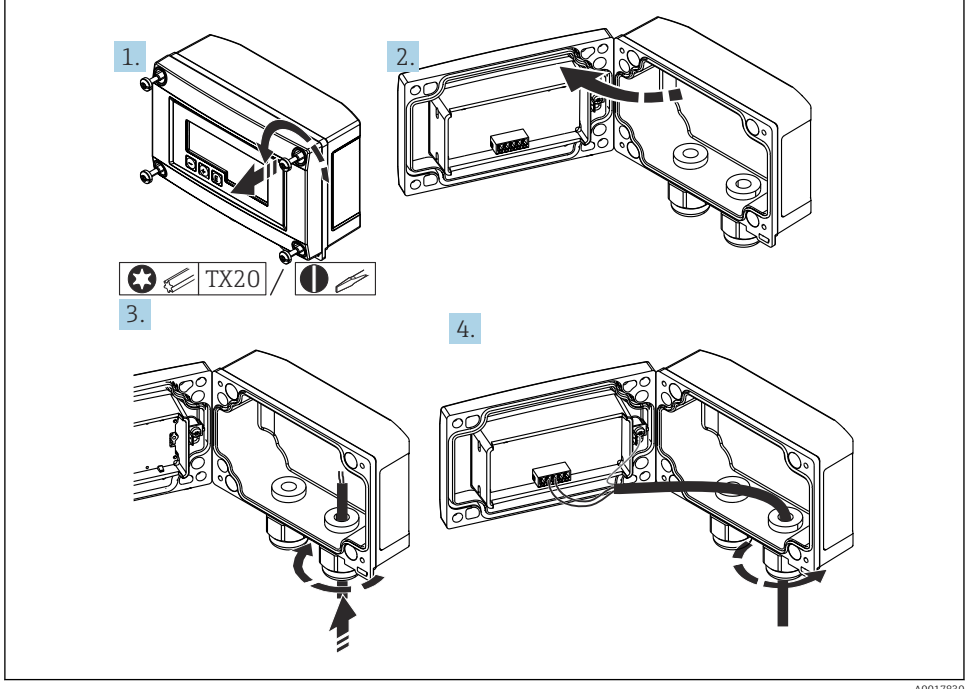

Inserindo o cabo, invólucro em campo, conexão sem fonte de alimentação do transmissor (exemplo)

- Soltar os parafusos do invólucro 1.
- 2. Abra o invólucro
- 3. Solte o prensa-cabo (M16) e insira o cabo
- 4 Conecte o cabo incluindo aterramento funcional e feche o prensa-cabo
- A compensação da pressão atmosférica deve ser assegurada para essa instalação. Um н prensa-cabo preto oco é fornecido para esse fim.

Se estiver usando o módulo do resistor de comunicação no RIA15, o cabo do equipamento deve ser inserido no prensa-cabos direito quando conectar o equipamento, de modo que o tubo de compensação de pressão integrado não seja comprimido.

## 4.8 Marcação do cabo

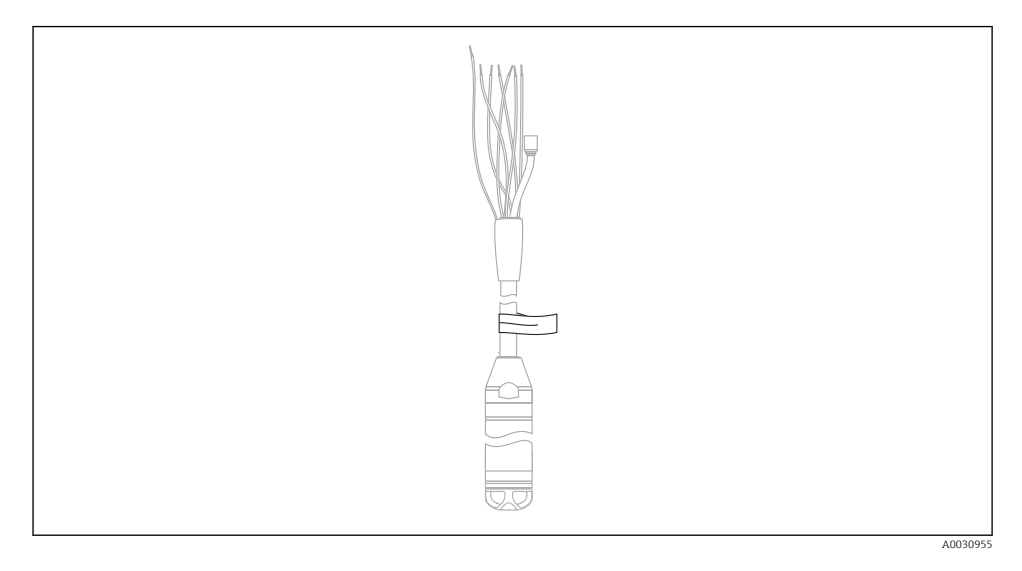

- Para facilitar a instalação, a Endress+Hauser marca o cabo de extensão caso um comprimento específico do cliente tenha sido solicitado.
- Tolerância da marcação do cabo (distância da extremidade mais baixa da sonda de nível): Comprimento do cabo < 5 m (16 ft): ±17.5 mm (0.69 in) Comprimento do cabo > 5 m (16 ft): ±0.2 %
- Material: PET, etiqueta autocolante: acrílico
- Imunidade à mudança de temperatura: -30 para +100 °C (-22 para +212 °F)

#### AVISO

#### A marcação é usada exclusivamente para fins de instalação.

 A marca deve ser removida inteiramente sem nenhum resíduo em caso de equipamentos com aprovação para água potável. O cabo de extensão não pode ser danificado no processo.

Não para uso do equipamento em áreas classificadas.

## 4.9 Verificação pós-instalação

- Há algum dano no equipamento (inspeção visual)?
- O equipamento está em conformidade com as especificações do ponto de medição?
  - Temperatura do processo
  - Pressão de processo
  - Temperatura ambiente
  - Faixa de medição
- A identificação do ponto de medição e a rotulagem estão corretas (inspeção visual)?
- Verifique se todos os parafusos estão bem assentados

## 5 Conexão elétrica

#### **A**TENÇÃO

#### A segurança elétrica é comprometida por uma conexão incorreta!

Quando estiver usando o medidor em uma área classificada, regulamentações e orientações nacionais relevantes, bem como com as Instruções de segurança (XAs) ou instalação ou desenhos de controle (ZDs) devem ser cumpridos. Todos os dados relacionados à proteção antiexplosão podem ser encontrados em documentação separada, que está disponível sob encomenda. Essa documentação é fornecida com os equipamentos conforme normas

## 5.1 Conexão do equipamento

## **A**TENÇÃO

#### A segurança elétrica é comprometida por uma conexão incorreta!

- A fonte de alimentação deve corresponder à fonte de alimentação especificada na etiqueta de identificação
- ► Desligue a fonte de alimentação antes de realizar a conexão do equipamento.
- Conecte o equipamento de acordo com os seguintes diagramas. A proteção de polaridade reversa é integrada ao equipamento e ao transmissor compacto de temperatura. Alterar as polaridades não resultará na destruição dos equipamentos.
- ► Um interruptor separado adequado deve ser fornecido para o equipamento, de acordo com IEC/EN 61010.

#### 5.1.1 Equipamento com Pt100

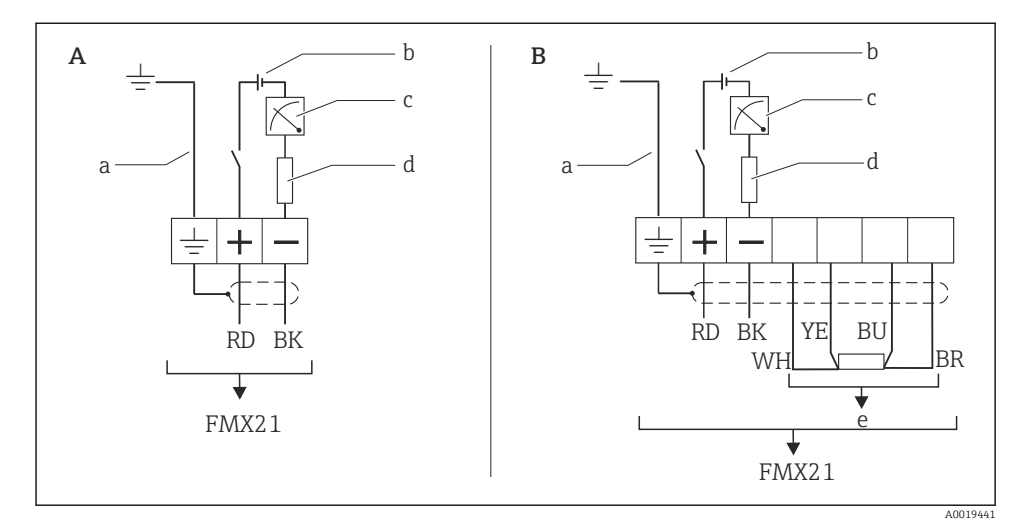

A Equipamento

- *B* Equipamento com Pt100 (não para uso em áreas classificadas)
- a Não para equipamentos com diâmetro externo de 29 mm (1.14 in)
- b 10.5 para 30  $V_{DC}$  (área classificada), 10.5 para 35  $V_{DC}$
- c 4 para 20 mA
- d Resistência (R<sub>L</sub>)
- e Pt100

#### 5.1.2 Equipamento com Pt100 e transmissor compacto de temperatura TMT72

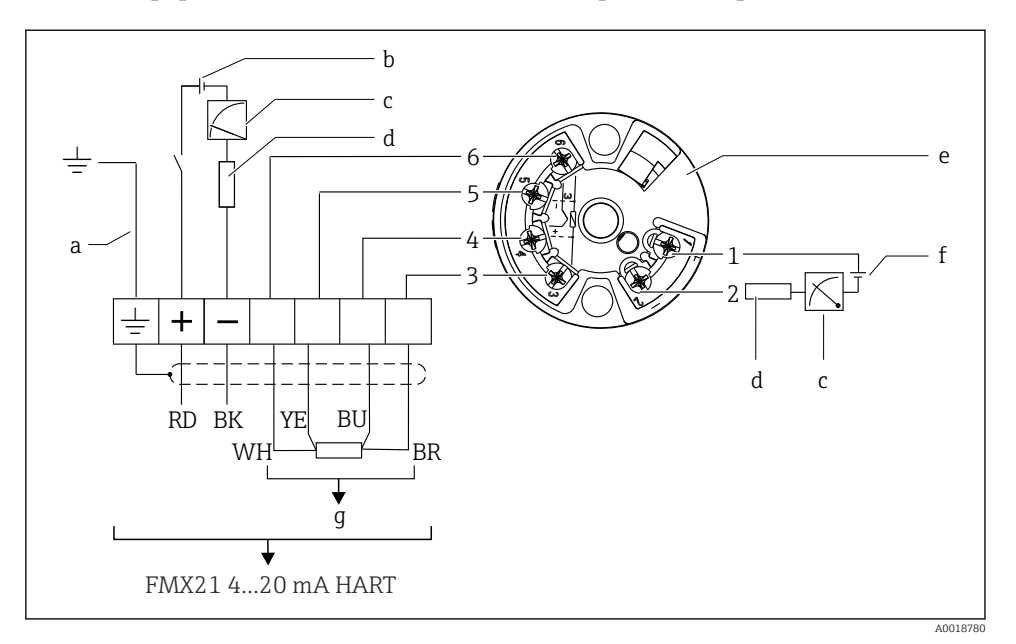

- a Não para equipamentos com diâmetro externo de 29 mm (1.14 in)
- b 10.5 para 35 V<sub>DC</sub>
- c 4 para 20 mA
- d Resistência (R<sub>L</sub>)
- e Transmissor compacto de temperatura TMT72 (4 para 20 mA) (não para uso em áreas classificadas)
- f 11.5 para 35 V<sub>DC</sub>
- g Pt100
- 1 a 6 Atribuição do pino

#### 5.1.3 Equipamento com RIA15

i

O display remoto RIA15 (para área Ex ou não Ex) pode ser solicitado junto com o equipamento. Consulte o Configurador de Produtos.

A compensação da pressão atmosférica deve ser assegurada para essa instalação. Um prensacabo preto oco é fornecido para esse fim.

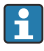

O indicador de processo RIA15 é alimentado por ciclo e não requer uma fonte de alimentação externa.

#### A queda de tensão a ser levada em conta é:

- $\leq 1$  V na versão padrão com comunicação 4 para 20 mA
- $\leq 1.9 \text{ V}$  com comunicação HART
- e uma 2.9 V adicional se a luz do display for utilizada

#### Sem iluminação de fundo

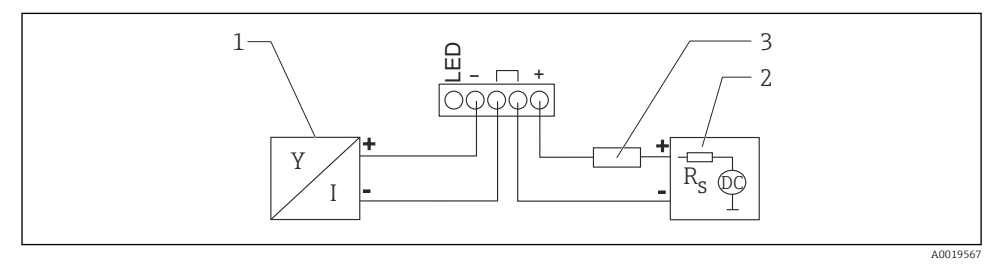

- I Diagrama do bloco; conexão do equipamento com comunicação HART e RIA15 sem iluminação de fundo
- 1 Equipamento
- 2 Fonte de alimentação
- 3 Resistor HART

#### Com iluminação de fundo

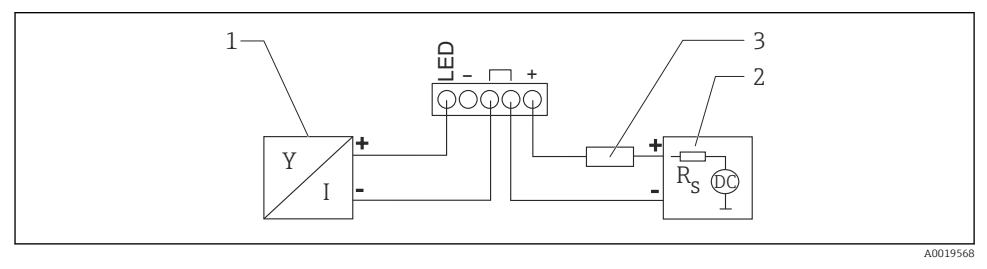

- Interpreta 3 Diagrama do bloco; conexão do equipamento com comunicação HART e RIA15 com iluminação de fundo
- 1 Equipamento
- 2 Fonte de alimentação
- 3 Resistor HART

#### 5.1.4 Equipamento, RIA15 com módulo do resistor de comunicação HART instalado

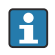

O módulo de comunicação HART para instalação no RIA15 (para áreas Ex ou não Ex) pode ser solicitado juntamente com o equipamento.

A queda de tensão a ser levada em conta é no máximo 7 V.

A compensação da pressão atmosférica deve ser assegurada para essa instalação. Um prensa-cabo preto oco é fornecido para esse fim.

#### Sem iluminação de fundo

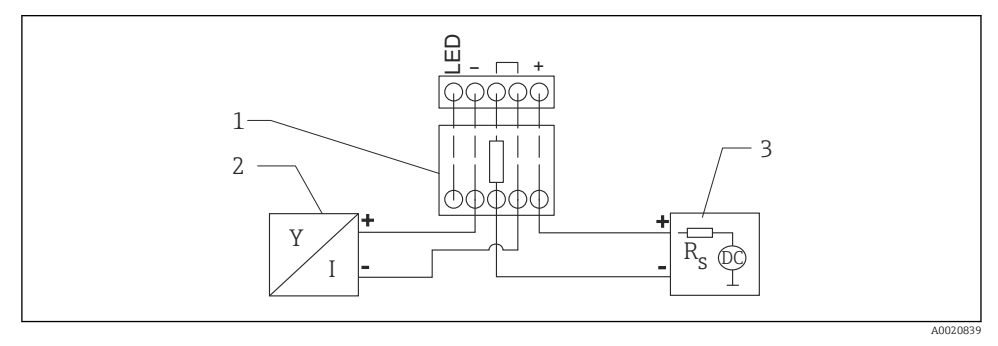

- El 4 Diagrama do bloco; conexão do equipamento, RIA15 sem iluminação, resistor de comunicação HART
- 1 Módulo de resistor de comunicação HART
- 2 Equipamento
- 3 Fonte de alimentação

#### Com iluminação de fundo

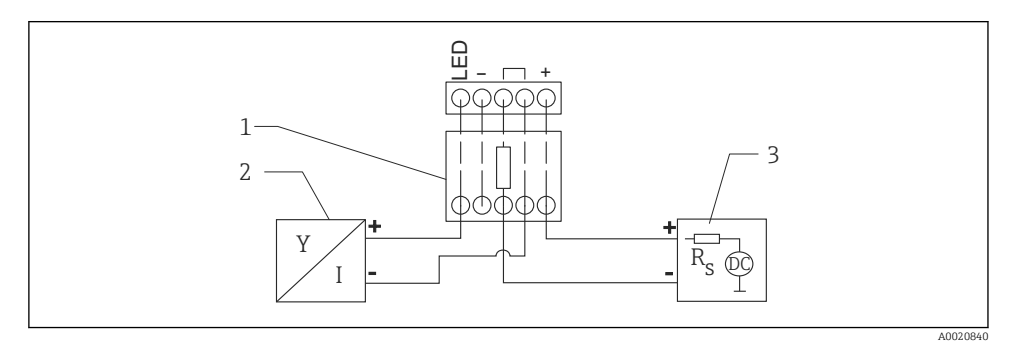

5 Diagrama do bloco; conexão do equipamento, RIA15 com iluminação, módulo do resistor de comunicação HART

- 1 Módulo de resistor de comunicação HART
- 2 Equipamento
- 3 Fonte de alimentação

#### 5.1.5 Cores dos cabos

RD = vermelho, BK = preto, WH = branco, YE = amarelo, BU = azul, BR = marrom

#### 5.1.6 Dados de conexão

Classificação de conexão de acordo com IEC 61010-1:

- Categoria de sobretensão 1
- Nível de poluição 1

#### Dados de conexão em área classificada

Consulte XA relevante.

## 5.2 Tensão de alimentação

#### **A**TENÇÃO

#### A fonte de alimentação pode estar conectada!

Risco de choque elétrico e/ou explosão!

- Quando estiver usando o medidor em áreas classificadas, a instalação deve cumprir com as regulamentações e normas nacionais e com as Instruções de Segurança.
- Todos os dados de proteção contra explosão são fornecidos na documentação Ex separada, que está disponível sob demanda. A documentação Ex é fornecida como padrão com todos os equipamentos aprovados para uso em áreas classificadas sujeitas à explosão.

#### 5.2.1 Equipamento + Pt100 (opcional)

- 10.5 para 35 V (área não classificada)
- 10.5 para 30 V (área classificada)

#### 5.2.2 Transmissor compacto de temperatura TMT72 (opcional)

11.5 para 35  $V_{DC}$ 

#### 5.3 Especificações de cabo

A Endress+Hauser recomenda o uso de cabos blindados, trançados com dois fios.

Os cabos da sonda são blindados para versões do equipamento com diâmetros externos de 22 mm (0.87 in) e 42 mm (1.65 in).

#### 5.3.1 Equipamento + Pt100 (opcional)

- Cabo do instrumento disponível comercialmente
- Terminais, caixa de terminal: 0.08 para 2.5 mm<sup>2</sup> (28 para 14 AWG)

#### 5.3.2 Transmissor compacto de temperatura TMT72 (opcional)

- Cabo do instrumento disponível comercialmente
- Terminais, caixa de terminal: 0.08 para 2.5 mm<sup>2</sup> (28 para 14 AWG)
- Conexão do transmissor: máx. 1.75 mm<sup>2</sup> (15 AWG)

## 5.4 Consumo de energia

#### 5.4.1 Equipamento + Pt100 (opcional)

- $\leq$  0.805 W a 35 V<sub>DC</sub> (área não classificada)
- $\leq$  0.690 W a 30 V<sub>DC</sub> (área classificada)

#### 5.4.2 Transmissor compacto de temperatura TMT72 (opcional)

 $\leq 0.805~W~a~35~V_{DC}$ 

#### 5.5 Consumo de corrente

#### 5.5.1 Equipamento + Pt100 (opcional)

Consumo de corrente máx.:  $\leq 23$  mA Consumo de corrente mín.:  $\geq 3.6$  mA

#### 5.5.2 Transmissor compacto de temperatura TMT72 (opcional)

- Consumo de corrente máx.:  $\leq$  23 mA
- Consumo de corrente mín.: ≥ 3.5 mA

## 5.6 Conexão da unidade de medição

#### 5.6.1 Proteção contra sobretensão

Para proteger o Waterpilot e o transmissor compacto de temperatura TMT72 de picos de tensão de grande interferência, a Endress+Hauser recomenda a instalação da proteção contra sobretensão a jusante e a montante do display e/ou unidade de avaliação, conforme mostrado no gráfico.

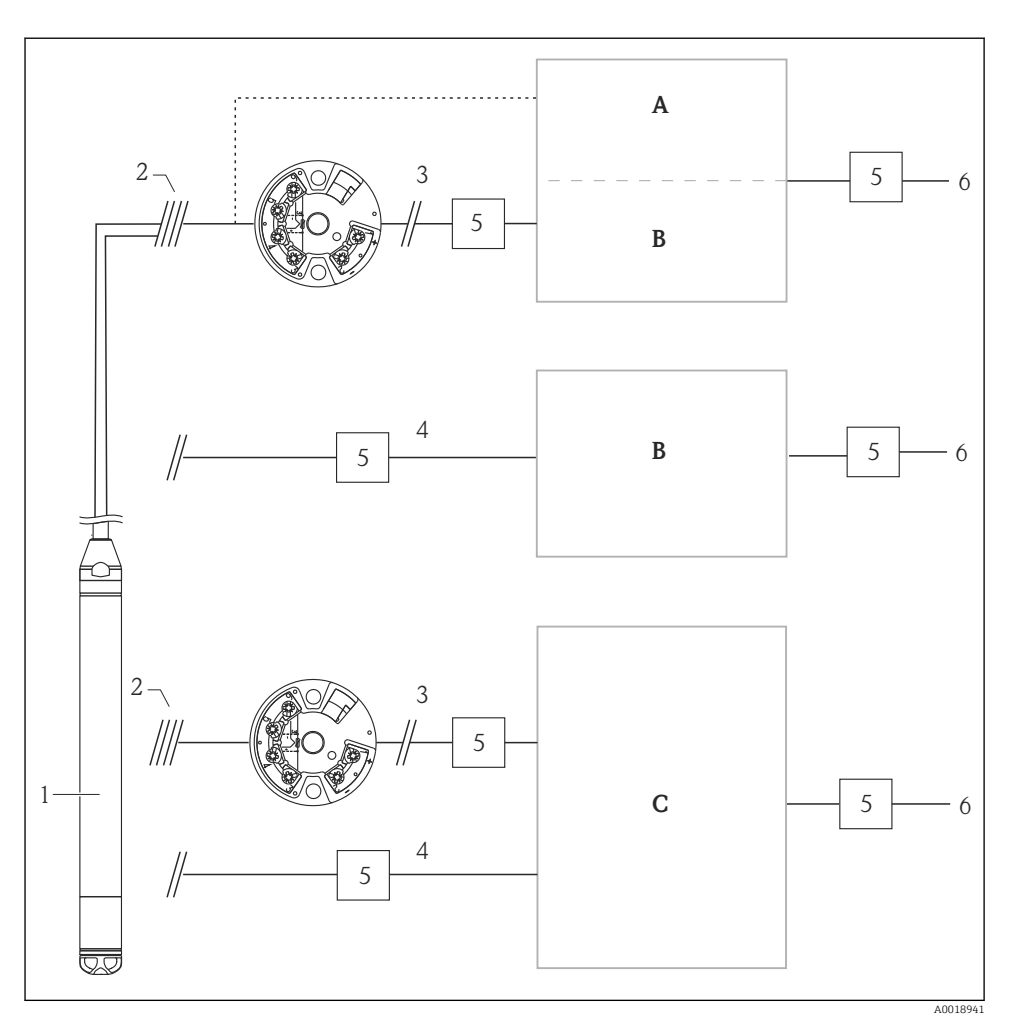

- A Fonte de alimentação, display e unidade de avaliação com uma entrada para Pt100
- B Fonte de alimentação, display e unidade de avaliação com uma entrada para 4 para 20 mA
- C Fonte de alimentação, display e unidade de avaliação com duas entradas para 4 para 20 mA
- 1 Equipamento
- 2 Conexão para Pt100 integrado no FMX21
- 3 4 para 20 mA HART (temperatura)

- 4 4 para 20 mA HART (nível)
- 5 Proteção contra sobretensão, por ex. HAW da Endress+Hauser (não destinado ao uso em áreas classificadas.)
- 6 Fonte de alimentação

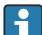

Mais informações sobre o transmissor compacto de temperatura TMT72 para aplicações com HART da Endress+Hauser podem ser encontradas nas Informações técnicas TI01392T.

#### 5.7 Verificação pós conexão

- O equipamento ou cabos estão sem danos (verificação visual)?
- Os cabos usados estão em conformidade com as especificações?
- Os cabos instalados têm espaço adequado para deformação?
- Todos os prensa-cabos estão instalados, firmemente apertados e vedados?
- A fonte de alimentação corresponde às informações na etiqueta de identificação?
- O esquema de ligação elétrica está correto?

## 6 Opções de operação

A Endress+Hauser oferece amplas soluções de ponto de medição com display e/ou unidades de avaliação para o Waterpilot FMX21 e para o transmissor compacto de temperatura TMT72.

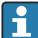

Sua organização de assistência técnica da Endress+Hauser ficará feliz em atendê-lo, caso haja outras questões. Os endereços de contato estão disponíveis em: www.endress.com/worldwide

#### 6.1 Visão geral das opções de operação

#### 6.1.1 Operação através do RIA15

O RIA15 pode ser usado como uma unidade de display local e para a configuração básica do sensor de nível hidrostático Waterpilot FMX21 pelo HART.

Os seguintes parâmetros podem ser configurados no FMX21 usando as 3 teclas de operação na frente do RIA15:

- Unidade de engenharia de pressão, nível, temperatura
- Zero ajustes (apenas para sensores de pressão manométrica)
- Ajuste de pressão cheio e vazio
- Ajuste de nível cheio e vazio
- Reiniciar para os padrões de fábrica

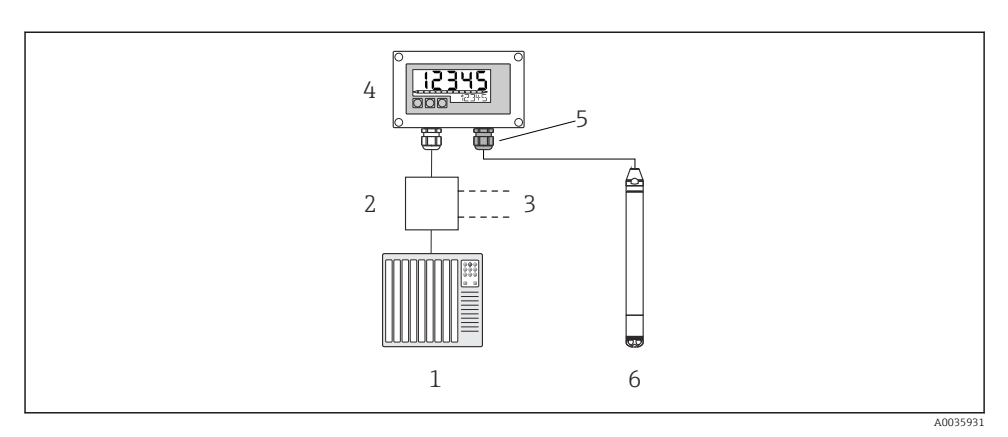

Ø Operação remota do equipamento via RIA15

- 1 PLC
- 2 Fonte de alimentação do transmissor, por exemplo RN221N (com resistor de comunicação)
- 3 Conexão para Commubox FXA195 e Field Communicator 375, 475
- 4 Indicador do processo RIA15 alimentado por ciclo
- 5 Prensa-cabos M16 com membrana de compensação de pressão
- 6 Equipamento

## 6.2 Conceito de operação

A operação com um menu de operação é baseada em um conceito de operação com "funções do usuário" .

#### Operator

Operadores são responsáveis pelos equipamentos durante a "operação" normal. Isso é normalmente limitado à leitura dos valores de processo. Se o trabalho com o equipamento for além da leitura, ele diz respeito a funções simples, de aplicações específicas que são usadas na operação. Caso haja uma falha, esses usuários simplesmente encaminham as informações sobre os erros, mas não intervêm.

#### Maintenance

Engenheiros de serviço geralmente trabalham com o equipamento nas fases que seguem o comissionamento do equipamento. Eles são envolvidos principalmente em atividades de manutenção e localização de falhas onde ajustes simples devem ser feitos no equipamento. Os técnicos trabalham com os equipamentos durante todo o ciclo de vida do produto. Portanto, comissionamento e ajustes e configurações avançadas são algumas das tarefas que eles tem que realizar.

#### Expert

Especialistas trabalham nos equipamentos durante todo ciclo de vida do equipamento, mas, às vezes, têm altos requisitos de equipamento. Funções/parâmetros individuais da funcionalidade em geral dos equipamentos são requeridos para este propósito do momento e novamente. Além de tarefas técnicas, orientada a processos, experts podem também realizar tarefas administrativas (ex.: administração de usuário). O "Expert" tem acesso a todo o conjunto de parâmetros.

## 7 Comissionamento

#### AVISO

Se uma pressão menor do que a pressão mínima permitida ou maior do que a pressão máxima permitida está presente no equipamento, as seguintes mensagens são emitidas em sequência:

- "P faixa de trabalho S140" ou "P faixa de trabalho F140" (dependendo da configuração no parâmetro "P comport. alarme")
- "P faixa do sensor S841 " ou "P faixa do sensor F841" (dependendo da configuração no parâmetro "P comport. alarme")
- "Ajuste S971" (dependendo da configuração no parâmetro "Comport. alarme P")

## 7.1 Verificação da função

Antes do comissionamento do seu ponto de medição, certifique-se de que as verificações pósinstalação e pós-conexão foram realizadas:

- Checklist "Verificação pós instalação"
- Checklist "Verificação pós-conexão"

## 7.2 Desbloqueio/bloqueio da configuração

Se o equipamento estiver bloqueado para evitar a configuração, ele deve ser desbloqueado primeiro.

#### 7.2.1 Bloqueio/desbloqueio de software

Se o equipamento for bloqueado através do software (código de acesso do equipamento), o símbolo da chave aparece no display de valor medido. Se uma tentativa de escrever em um parâmetro é feita, um lembrete para o código de acesso do equipamento aparece. Para desbloquear, insira o código de acesso definido pelo usuário.

## 7.3 Comissionamento

O comissionamento inclui as seguintes etapas:

- Verificação da função
- Seleção do modo de medição e unidade de pressão
- Ajuste de posição
- Configurar medição:
  - Medição da pressão
  - Medição de nível

## 7.4 Seleção do modo de medição

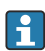

O equipamento é configurado para o modo de medição "Pressure" por padrão. A faixa de medição e a unidade na qual o valor medido é transmitido correspondem aos dados na etiqueta de identificação.

#### **A**TENÇÃO

#### Mudar o modo de medição afeta o span (URV)

Esta situação pode resultar em transbordamento de produto.

 Se o modo de medição for mudado, os ajustes do span (URV) devem ser verificados no menu de operação "Configuração" e reajustados se necessário.

| Modo de medição      |                                                                                                    |  |
|----------------------|----------------------------------------------------------------------------------------------------|--|
| Navegação            | Image: Setup → Measuring mode                                                                                                    |  |
| Permissão de escrita | Operador/Manutenção/Expert                                                                                                    |  |
| Descrição            | Selecione o modo de medição.<br>O menu de operação é estruturado de formas diferentes<br>dependendo do modo de medição selecionado. |  |
| Opções               | <ul><li>Pressão</li><li>Nível</li></ul>                                                                                             |  |
| Ajuste de fábrica    | Nível                                                                                                    |  |

## 7.5 Selecionar a unidade de engenharia de pressão

| Un. Eng. Pressão     |                                                                                                    |
|----------------------|----------------------------------------------------------------------------------------------------|
| Navegação            | ⓐ $⊟$ Setup → Press. eng. unit                                                                                                    |
| Permissão de escrita | Operador/Manutenção/Expert                                                                                                    |
| Descrição            | Selecione a unidade de pressão. Se uma nova unidade de<br>pressão é selecionada, todos os parâmetros específicos da<br>pressão são convertidos e exibidos com a nova unidade. |
| Opções               | <ul> <li>mbar, bar</li> <li>mmH2O, mH2O, inH2O</li> <li>ftH2O</li> <li>Pa, kPa, MPa</li> <li>psi</li> <li>mmHg, inHg</li> <li>kgf/cm<sup>2</sup></li> </ul>                   |

#### Ajuste de fábrica

mbar ou bar, dependendo da faixa de medição nominal do módulo do sensor ou conforme especificações de pedido.

## 7.6 Ajuste de posição

A pressão resultante da orientação do equipamento pode ser corrigida aqui pelo ajuste da posição.

| Pos. ajuste zero (sensor de pressão manométrica) |                                                                                                    |  |
|--------------------------------------------------|----------------------------------------------------------------------------------------------------|--|
| Navegação                                        | Getup → Pos. zero adjust                                                                                                    |  |
| Permissão de escrita                             | Operador/Manutenção/Expert                                                                                                    |  |
| Descrição                                        | Ajuste do ponto zero – a diferença de pressão entre zero<br>(valor de referência) e a pressão medida não precisa ser<br>conhecida.                                                                                                    |  |
| Opções                                           | <ul><li>Confirm</li><li>Cancel</li></ul>                                                                                                    |  |
| Exemplo                                          | <ul> <li>Valor medido = 2.2 mbar (0.033 psi)</li> <li>Você corrige o valor medido através do parâmetro "Pos. zero adjust" com a opção "Confirm". Isso significa que você está atribuindo o valor 0,0 à pressão presente.</li> <li>Valor medido (depois ajuste pos. zero) = 0,0 mbar</li> <li>O valor corrente também é corrigido.</li> </ul> |  |
| Ajuste de fábrica                                | Cancel                                                                                                    |  |
| Calib. offset                                    |                                                                                                    |  |

| Permissão de escrita | Manutenção/Expert                                                                                             |
|----------------------|----------------------------------------------------------------------------------------------------|
| Descrição            | Ajuste de posição – a diferença de pressão entre o valor de referência e a pressão medida deve ser conhecida. |

| Exemplo           | <ul> <li>Valor medido = 982.2 mbar (14.73 psi)</li> <li>O valor medido é corrigido com o valor inserido, por ex.<br/>2.2 mbar (0.033 psi) através do parâmetro "Calib. offset".<br/>Isto significa que você está atribuindo o valor<br/>980 mbar (14.7 psi) à pressão presente .</li> <li>Valor medido (após ajuste da pos. zero) =<br/>980 mbar (14.7 psi)</li> <li>O valor corrente também é corrigido.</li> </ul> |
|-------------------|----------------------------------------------------------------------------------------------------|
| Ajuste de fábrica | 0.0                                                                                                    |

## 7.7 Configuração do amortecimento

O sinal de saída segue as mudanças dos valores medidos com tempo de atraso. Isso pode ser configurado através do menu de operação.

| Damping              |                                                                                                    |  |
|----------------------|----------------------------------------------------------------------------------------------------|--|
| Navegação            |                                                                                                    |  |
| Permissão de escrita | Operador/Manutenção/Expert<br>(se a minisseletora "Amortecimento" estiver ajustada para<br>"ligado")                                                                                                    |  |
| Descrição            | Insira a hora do amortecimento (constante de tempo τ)<br>(Minisseletora "Damping" está ajustada em "ligado")<br>Exibe a hora do amortecimento (constante de tempo τ)<br>(Minisseletora "Damping" está ajustada em "desligado").<br>O amortecimento afeta a velocidade na qual o valor medido<br>reage a alterações na pressão. |  |
| Faixa de entrada     | 0.0 para 999.0 s                                                                                                    |  |
| Ajuste de fábrica    | 2 s ou conforme as especificações do pedido                                                                                                    |  |

## 7.8 Ajustando a medição de nível

#### 7.8.1 Informação sobre a medição de nível

- Você pode escolher dois métodos para calcular o nível: "Em pressão" e "Em altura". A tabela na seção "Visão geral da medição de nível" que segue fornece uma visão destas duas tarefas de medição.
  - Os valores limites não são verificados, isto é, os valores registrados devem ser apropriados para o módulo do sensor e a tarefa de medição para o equipamento poder fazer a medição corretamente.
  - Unidades específicas do cliente não são possíveis.
  - Os valores inseridos para "Empty calib./Full calib.", "Empty pressure/Full pressure", "Empty height/Full height" e "Set LRV/Set URV" devem estar separados em pelo menos 1 %. O valor será rejeitado e uma mensagem mostrada, se os valores forem muito próximos.

#### 7.8.2 Visão geral da medição de nível

#### Seleção de Nível "em pressão"

Calibração é feita registrando-se dois pares de valor de pressão-nível.

- Através do parâmetro "Output unit": selecione unidades de %, nível, volume ou massa
- Descrição:
  - Calibração com pressão de referência (calibração molhada)
  - Calibração sem pressão de referência (calibração seca) → 
     <sup>(2)</sup> 37
- O display do valor medido e o parâmetro "Nível antes lin. " exibem o valor medido.

#### Seleção de nível "In height"

A calibração é feita inserindo-se a densidade e dois pares de valor de altura/nível.

- Através do parâmetro "Output unit": selecione unidades de %, nível, volume ou massa
- Descrição:
  - Calibração com pressão de referência (calibração molhada)
  - Calibração sem pressão de referência (calibração seca)
- O display do valor medido e o parâmetro "Nível antes lin. " exibem o valor medido.

# 7.8.3 Seleção de nível "Em pressão" calibração sem pressão de referência (calibração seca)

#### Exemplo:

Neste exemplo, o volume em um tanque deve ser medido em litros. O volume máximo de 1000 l (264 gal) corresponde à uma pressão de 400 mbar (6 psi).

O volume mínimo de O litros corresponde a uma pressão de O mbar já que a membrana de processo da sonda está no início da faixa de medição do nível.

#### Pré-requisito:

- A variável medida está em proporção direta à pressão.
- Esta é uma calibração teórica, isto é, os valores de pressão e volume para os pontos de calibração superiores e inferiores devem ser conhecidos.
- Os valores registrados para "Calib. Vazio/Calib. Cheio", "Pressão Vazio/Pressão Cheio" e "Inserir LRV/Inserir URV" devem ter ao menos 1% de diferença. O valor será rejeitado e uma mensagem mostrada, se os valores forem muito próximos. Mais valores limites não são verificados, isto é, os valores registrados devem ser apropriados para o módulo do sensor e a tarefa de medição para o equipamento poder fazer a medição corretamente.
  - Devido a orientação do equipamento, pode haver variações de pressão nos valores medidos, isto é, quando o vaso está vazio ou parcialmente cheio, o valor medido não é zero. Para mais informações sobre como fazer o ajuste da posição, consulte → 🗎 35.

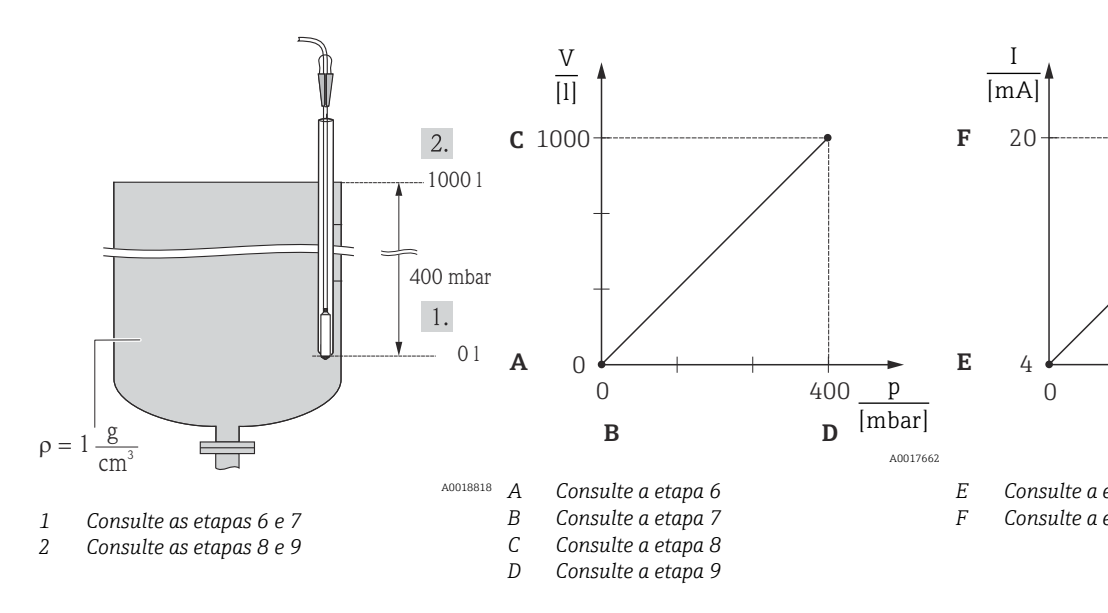

- 1. Selecione o modo de medição de "Nível" através do parâmetro "Modo de medição".
  - Sequência do menu: Setup → Measuring mode

#### **A**TENÇÃO

#### Mudar o modo de medição afeta o span (URV)

Esta situação pode resultar em transbordamento de produto.

 Se o modo de medição for mudado, os ajustes do span (URV) devem ser verificados no menu de operação "Configuração" e reajustados se necessário.

- 2. Selecione uma unidade de pressão através do parâmetro "Press. eng. unit", neste caso "mbar" por exemplo.
  - ← Sequência do menu: Setup → Press. eng. unit
- 3. Selecione o modo do nível "Em pressão" através do parâmetro "Seleção de Nível ".
  - ← Sequência do menu: Setup  $\rightarrow$  Extended setup  $\rightarrow$  Level  $\rightarrow$  Level selection
- 4. Selecione uma unidade de volume através do parâmetro "Unidade de saída", aqui "l" (litros), por exemplo.
  - ← Sequência do menu: Setup  $\rightarrow$  Extended setup  $\rightarrow$  Level  $\rightarrow$  Output unit
- 5. Selecione a opção "Seco" através do parâmetro "Modo de calibr.".
  - └ Sequência do menu: Setup → Extended setup → Level → Calibration mode
- 6. Registre o valor do volume para o ponto mais baixo de calibração através do parâmetro "Calib. Vazio ", aqui 0 litros por exemplo.
  - └ Sequência do menu: Setup → Extended setup → Level → Empty calib.
- 7. Insira o valor de pressão para o ponto de calibração inferior através do parâmetro "Empty pressure", aqui 0 mbar, por exemplo.
  - ← Sequência do menu: Setup  $\rightarrow$  Extended setup  $\rightarrow$  Level  $\rightarrow$  Empty pressure
- 8. Insira o valor do volume para pontos de calibração superiores através do parâmetro "Full calib.", aqui 1000 l (264 gal) por exemplo.
  - ← Sequência do menu: Setup → Extended setup → Level → Full calib.
- 9. Insira o valor de pressão para o ponto de calibração superior através do parâmetro "Full pressure", aqui 400 mbar (6 psi), por exemplo.
  - └ Sequência do menu: Setup → Extended setup → Level → Full pressure
- "Ajuste densidade" contém os ajustes de fábrica 1.0, mas podem ser alterados, se necessário. Os pares de valores inseridos subsequentemente devem corresponder a essa densidade
  - └ Sequência do menu: Setup → Extended setup → Level → Adjust density
- 11. Ajuste o valor do volume para o valor corrente mais baixo (4 mA) através do parâmetro "Set LRV" (0 I).
  - └ Sequência do menu: Setup → Extended setup → Current output → Set LRV
- 12. Ajuste o valor do volume para o valor da corrente superior (20 mA) através do parâmetro "Set URV" (1000 l (264 gal)).
  - └ Sequência do menu: Setup → Extended setup → Current output → Set URV
- **13.** Se o processo usar um meio diferente daquele em que a calibração foi baseada, a nova densidade deve ser especificada no parâmetro "Dens. processo".
  - └ Sequência do menu: Setup → Extended setup → Level → Density → Process
- 14. Se a correção da densidade for necessária, atribua a sonda de temperatura no parâmetro "Auto cor. dens.". Uma correção de densidade apenas é possível para água. Uma curva de densidade de temperatura que esteja salva no equipamento é usada. Por essa razão, os parâmetros "Ajuste densidade" (etapa 10) e "Densidade de processo" (etapa 13) não são usados aqui.
  - └ Sequência do menu: Expert → Application → Auto dens. corr.

A faixa de medição está configurada para 0 para 1000 l (0 para 264 gal).

Para esse modo de nível, as variáveis medidas %, nível, volume, e massa estão disponíveis, veja "Unidade de saída" nas Instruções de operação .

## 7.9 Linearização

## 7.10 Operação e configurações através do RIA15

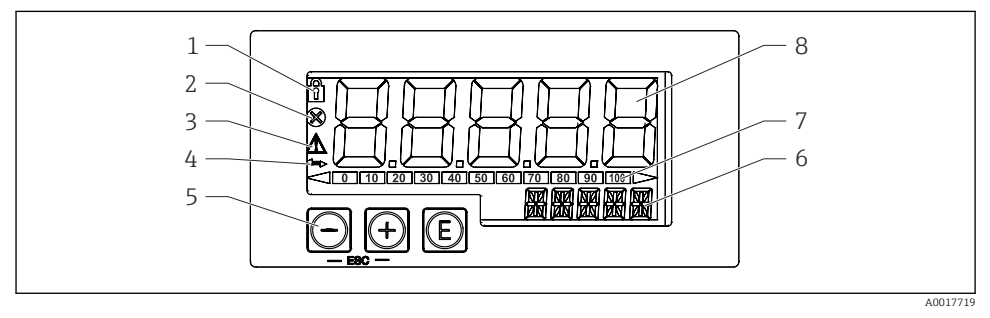

7 Display e elementos de operação do indicador de processo

- 1 Símbolo: menu de operação desabilitado
- 2 Símbolo: erro
- 3 Símbolo: aviso
- 4 Símbolo: Comunicação HART ativa
- 5 Teclas de operação "-", "+", "E"
- 6 Display de 14 segmentos para unidade/TAG
- 7 Gráfico de barras com indicadores para abaixo da faixa e acima da faixa
- 8 Display de 5 dígitos e 7 segmentos para valor medido, altura do dígito 17 mm (0,67 pol.)

O equipamento é operado utilizando-se três teclas de operação na frente do invólucro. A configuração do equipamento pode ser desabilitada com um código de usuário de 4 dígitos. Se a configuração estiver desabilitada, aparecerá um símbolo de cadeado no display quando um parâmetro de operação for selecionado.

#### €

Tecla Enter; para acessar o menu de operação, confirmar a opção/configuração de parâmetros no menu de operação

#### **()**, ()

Seleção e configuração/alteração de valores no menu operacional; pressionar as teclas '-' e '+' simultaneamente leva o usuário de volta para um nível de menu. O valor configurado não é memorizado.

#### 7.10.1 Funções de operação

As funções de operação do indicador de processo são divididas nos seguintes menus. Os parâmetros e configurações individuais estão descritos na seção "Comissionamento".

- Se o menu de operação for desabilitado por meio de um código de usuário, os menus e parâmetros individuais podem ser exibidos, mas não alterados. Para alterar um parâmetro, o código de usuário deve ser inserido. Como a unidade de display pode exibir somente dígitos no display de 7 segmentos e não caracteres alfanuméricos, o procedimento para os parâmetros dos números é diferente daquele para os parâmetros de texto. Se a posição de operação contiver somente números como parâmetros, a posição de operação é exibida no display de 14 segmentos e o parâmetro configurado é exibido no display de 7 segmentos. Para editar, pressione o botão 'E' seguido pelo código de usuário. Se a posição de operação contiver parâmetros de texto, somente a posição de operação de operação contiver parâmetros de texto, somente a posição de operação contiver parâmetros de texto, somente a posição de operação será exibida inicialmente no display de 14 segmentos. Se o botão 'E' for pressionado novamente, o parâmetro configurado é exibido no display de 14 segmentos. Para editar, pressione o botão 'E' seguido pelo código de usuário.
- Configuração (SETUP) Configurações básicas do equipamento
- Diagnóstico (DIAG)
- Informações do equipamento, display das mensagens de erro
- Expert (EXPRT)

Configurações de expert para configuração do equipamento. O menu Expert está protegido contra edição através de um código de acesso (padrão 0000).

#### 7.10.2 Modos de operação

O indicador de processo pode ser usado em dois modos diferentes de operação:

Modo 4 para 20 mA:

Neste modo de operação, o indicador de processo é incorporado no ciclo de corrente 4 para 20 mA e mede a corrente transmitida. A variável calculada com base no valor da corrente e nos limites da faixa é exibida na forma digital no LCD de 5 dígitos. Além disso, podem ser exibidos um gráfico de barras e a unidade associada.

Modo HART:

O indicador é energizado através de um ciclo de corrente.

O equipamento pode ser ajustado no menu "Nível" (consulte a matriz operacional). O valor medido exibido corresponde ao nível medido.

A comunicação HART opera de acordo com o princípio mestre/escravo.

Para informações adicionais, consulte BA01170K.

#### 7.10.3 Matriz operacional

Após a ativação:

- ▶ Pressione a tecla 🗊 duas vezes
  - └ O menu "Level" então estará disponível

Utilizando a seguinte matriz operacional, é possível definir um display em porcentagem. Para tanto, selecione o parâmetro "Mode" => 4-20 e parâmetro "Unit" =>%

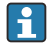

O menu LEVEL está visível apenas se o RIA15 foi solicitado com a opção "Level" e o indicador for operado no modo HART (MODO = HART). As configurações básicas para o equipamento podem ser feitas pelo RIA15 com este menu.

#### Menu Setup $\rightarrow$ Level (LEVEL)

- Parâmetro RIA15: LEVEL<sup>1)</sup>
- Corresponde ao parâmetro do equipamento: Level before linearization
- Visível com a opção "Level", MODO = HART, o equipamento está conectado
- Descrição:

Esse menu contém os parâmetros para configuração do medidor de pressão para medição de nível hidrostático.

As configurações básicas para o equipamento podem ser feitas pelo RIA15 com este menu.

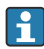

Uma vez que o item do menu LEVEL for aberto, os seguintes parâmetros são automaticamente ajustados no equipamento para operação mais fácil:

- Modo de medição: Nível
- Modo de calibração: Seca
- Seleção de Nível: Em pressão
- Modo lin: Linear

É possível reiniciar esses parâmetros para configurações-padrão de fábrica ao executar uma reinicialização.

#### Menu Setup $\rightarrow$ Level (LEVEL) $\rightarrow$ PUNIT

- Parâmetro RIA15: PUNIT
- Corresponde ao parâmetro do equipamento: Press. eng. unit
- Valores (padrão em negrito)
  - mbar<sup>2)</sup>
  - bar<sup>2)</sup>
  - ∎ kPa
  - PSI
- Descrição: Use esta função para selecionar a unidade para a pressão

#### Menu Setup $\rightarrow$ Level (LEVEL) $\rightarrow$ LUNIT

- Parâmetro RIA15: LUNIT
- Corresponde ao parâmetro do equipamento: Output unit
- Valores (padrão em negrito)
  - **•** %
    - m
    - polegada
  - pés
- Descrição: Use esta função para selecionar a unidade para o nível

Se o valor medido que for lido for muito grande, ele é exibido como "9999,9", por exemplo. Para exibir um valor medido válido, a unidade de pressão (PUNIT) (ou unidade de nível (LUNIT)) deve ser ajustada para adequar-se à faixa de medição.

<sup>2)</sup> Padrão: depende da faixa nominal do sensor ou conforme especificações de pedido

#### Menu Setup $\rightarrow$ Level (LEVEL) $\rightarrow$ TUNIT

- Parâmetro RIA15: TUNIT
- Corresponde ao parâmetro do equipamento: Temperature unit
- Valores (padrão em negrito)
  - ∎ °C
  - ∎ °F
  - K
- Descrição: Use esta função para selecionar a unidade para a temperatura

#### Menu Setup $\rightarrow$ Level (LEVEL) $\rightarrow$ ZERO

- Parâmetro RIA15: ZERO
- Corresponde ao parâmetro do equipamento: Pos. zero adjust
- Valores (padrão em negrito)
  - NO
  - YES
- Visível com: sensor de pressão manométrica
- Descrição:
  - Para executar um ajuste de posição (sensor de pressão manométrica).
  - O valor 0,0 é especificado ao valor de pressão presente. O valor corrente também é corrigido.

#### Menu Setup $\rightarrow$ Level (LEVEL) $\rightarrow$ P\_LRV

- Parâmetro do RIA15: P\_LRV
- Corresponde ao parâmetro do equipamento: Empty pressure
- Valores (padrão em negrito)
  - -1999.9 a 9999.9
  - Sensor de pressão manométrico: Sensor LRL
  - Sensor de pressão absoluta: 0
- Descrição:

Calibração vazia da pressão usando as teclas -, +, E. Descrição mais aprofundada / faixa de valores válidos: qualquer valor na faixa indicada <sup>1) 3)</sup>. Número de casas decimais dependem da unidade de pressão configurada.

#### Menu Setup $\rightarrow$ Level (LEVEL) $\rightarrow$ P\_URV

- Parâmetro do RIA15: P\_URV
- Corresponde ao parâmetro do equipamento: Full pressure
- Valores (padrão em negrito)
  - -1999.9 a 9999.9
  - Sensor URL
- Descrição:

Calibração cheia da pressão usando as teclas -, +, E. Descrição mais aprofundada / faixa de valores válidos: qualquer valor na faixa indicada <sup>1) 3)</sup>. Número de casas decimais dependem da unidade de pressão configurada.

#### Menu Setup $\rightarrow$ Level (LEVEL) $\rightarrow$ EMPTY

- Parâmetro RIA15: EMPTY
- Corresponde ao parâmetro do equipamento: Empty calibration
- Valores (padrão em negrito)
  - -1999.9 a 9999.9
  - 0
- Descrição:

Calibração vazia de nível usando as teclas -, +. E. Descrição mais profunda / faixa de valor válido: qualquer valor na faixa indicada <sup>1) 3)</sup> Número de casas decimais dependem da unidade de nível configurada.

#### Menu Setup $\rightarrow$ Level (LEVEL) $\rightarrow$ FULL

- Parâmetro RIA15: FULL
- Corresponde ao parâmetro do equipamento: Full calibration
- Valores (padrão em negrito)
  - -1999.9 a 9999.9
  - **100**
- Descrição:

Calibração cheia de nível usando as teclas -, +, E. Descrição mais aprofundada / faixa de valores válidos: qualquer valor na faixa indicada <sup>1) 3)</sup>. Número de casas decimais dependem da unidade de nível configurada.

#### Menu Setup $\rightarrow$ Level (LEVEL) $\rightarrow$ LEVEL

- Parâmetro RIA15: LEVEL
- Corresponde ao parâmetro do equipamento: Level before linearization
- Valores (padrão em negrito) Valor medido
- Descrição:

Exibe o nível medido. Número de casas decimais dependem da unidade de nível configurada.

#### Menu Setup $\rightarrow$ Level (LEVEL) $\rightarrow$ RESET

- Parâmetro RIA15: RESET
- Corresponde ao parâmetro do equipamento: Enter reset code
- Valores (padrão em negrito)
  - No
  - YES
- Descrição:

Redefine o equipamento para os ajustes de fábrica

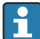

Quaisquer configurações adicionais, tais como linearizações, devem ser feitas utilizando o FieldCare ou DeviceCare.

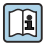

Informações adicionais estão disponíveis nas Instruções de operação RIA15 BA01170K.

<sup>3)</sup> Os valores inseridos para "Empty calib./Full calib.", "Empty pressure/Full pressure" e "Set LRV/Set URV" devem estar a pelo menos 1% de distância. O valor será rejeitado e uma mensagem mostrada, se os valores forem muito próximos. Mais valores limites não são verificados, isto é, os valores registrados devem ser apropriados para o módulo do sensor e a tarefa de medição para o equipamento poder fazer a medição corretamente.

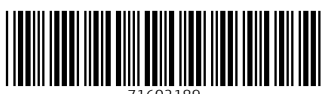

71602189

## www.addresses.endress.com

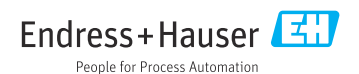